#### SilkRoad Recruiting

Release Notes 2018.3 July 2018

### New features and improvements

New features and improvements are summarized here. Need more details? Click here.

| Name                                                                    | Tracking<br>ID | Support<br>Case | Description                                                                                                    |
|-------------------------------------------------------------------------|----------------|-----------------|----------------------------------------------------------------------------------------------------|
| Candidate Experience -<br>Append Job Board Source<br>Code to Job URL    | OH-36969       |                 | For candidates applying to a job via<br>the new Candidate Experience, we<br>now track the candidates' source in<br>the same way we are tracking the<br>source for candidates who apply to<br>a job via your existing career sites.      |
| Candidate Experience - iOS<br>zooming in on input fields                | OH-37158       |                 | Made an improvement to the auto<br>zoom-in feature in Safari on iOS,<br>where you focus on an input and<br>the screen zooms in, but when you<br>clicked Done, the page did not<br>zoom out. You had to manually<br>zoom out.            |
| Candidate Experience - Color<br>Configuration updates                   | OH-37518       |                 | Made an improvement in the<br>Candidate Experience Admin<br>section for the button color setting<br>so that now all buttons in the<br>Candidate Experience display in<br>whatever color the Admin user<br>selected as the button color. |
| Candidate Experience - Add<br>Button Text Color                         | OH-37529       |                 | We added a new Button Text Color<br>option to the Manage Colors page in<br>the Candidate Experience Admin<br>Settings. Previously the Navigation<br>Text Color also determined the<br>button text color.                                |
| Candidate Experience - Long<br>Portal Code Text                         | OH-37535       |                 | Made an improvement to the<br>Career Site List page in Candidate<br>Experience Admin so that portal<br>codes with a lot of characters now<br>wrap correctly on the page.                                                                |
| Presubmission Text needs to<br>display when user sets up a<br>Job Agent | OH-37845       |                 | If a pre-submission text is<br>configured to display to applicants<br>who submit their resume when<br>applying to a job, then that same<br>pre-submission text is now<br>displayed to any candidate who is                              |

Copyright 2018, SilkRoad. All Rights Reserved. All trademarks are the property of their respective owners.

| Name                                                                                                    | Tracking<br>ID | Support<br>Case | Description                                                                                                    |
|----------------------------------------------------------------------------------------------------|----------------|-----------------|----------------------------------------------------------------------------------------------------|
|                                                                                                    |                |                 | setting up a Job Agent on the career portal.                                                                                                    |
| GDPR - Accept Cookies<br>Snackbar                                                                                         | OH-37946       |                 | You can now add a message about<br>cookies being used on the career<br>site. This message includes a link<br>that can be configured to route the<br>user to any policy that your<br>company wants a user to review.<br>The cookie policy message persists<br>at the bottom of the screen until<br>the user clicks the [Accept & Close]<br>button. After clicking that button, a<br>cookie is created (valid for 30 days)<br>during which time the user will not<br>see this cookie policy message<br>when using the same browser.<br>Admin users with the ability to<br>access the Settings page in the ATS<br>can configure the display of the<br>cookie policy message on a per<br>portal basis. |
| Candidate Experience -<br>Customize Footer Links                                                                          | OH-37961       |                 | You can now add up to four<br>columns with as many links in each<br>column as you would like to have.<br>We added a new "Manage Footer"<br>page in the Candidate Experience<br>Admin section. When configuring<br>these columns, start by entering a<br>column name first and then add as<br>many links under that column as<br>you need. For each link, you enter<br>a Link Text, the URL, and decide if<br>you want a new browser tab to<br>open when the user clicks the link.                                                                                                    |
| Candidate Experience -<br>Open Submission - Add 'Not<br>Me' opt-out to 'Thank You<br>for Submitting Your Resume'<br>email | OH-37979       |                 | We added the following sentence to<br>the "Thank You for Submitting Your<br>Resume" email that a candidate<br>receives after submitting his/her<br>resume as an Open Submission.<br>If you did not submit your resume<br>and feel that you have received this<br>email in error, please click here to<br>remove yourself.                                                                                                    |
| Candidate Experience -<br>Career Site Options - UI<br>Enhancements                                                        | OH-37982       |                 | We removed the repetitive word<br>"Configure" from the title of each of<br>the available settings on the<br>"Career Site Settings" page in the<br>Candidate Experience Admin portal.<br>We also added an icon behind each<br>of the setting names.                                                                                                    |

| Name                                                                                            | Tracking<br>ID | Support<br>Case | Description                                                                                                    |
|-------------------------------------------------------------------------------------------------|----------------|-----------------|----------------------------------------------------------------------------------------------------|
| Candidate Experience - My<br>Account - Send email for<br>Open Submission recovery               | OH-38006       |                 | We added functionality that now<br>sends a "Thank you for submitting<br>your resume" email to the user who<br>submitted his/her resume via an<br>Open Submission. This email also<br>includes the "Not Me" functionality,<br>which allows the user to remove<br>that Open Submission from their<br>account.<br>In addition, we added an "Open<br>Submission" section to the "Your<br>Profile" email, which displays the<br>date the user submitted his/her<br>Open Submission, as well as the<br>"Not Me" link.<br>We also created a new "Verify Your<br>Email Address" page for when the<br>user clicks the "Not Me" link, as<br>well as a new removal confirmation<br>page which displays after the user<br>verified his/her email address. |
| Candidate Experience -<br>Configurable Footer Colors                                            | OH-38029       |                 | Now that we provided the ability to<br>add a custom footer to the<br>Candidate Experience, we also<br>added the following color<br>configuration options in the<br>Candidate Experience Admin portal.<br>Custom Footer Background Color<br>Custom Footer Column Header Text<br>Color<br>Custom Footer Link Color                                                                                                    |
| Candidate Experience -<br>Remove current ADMIN page<br>in CX Admin                              | OH-38032       |                 | We removed the "Admin" page<br>from Candidate Experience Admin<br>portal. That page only displayed<br>one tile that routed the user to the<br>Career Site List page, and it didn't<br>provide any other functionality. By<br>removing that page, and having the<br>user now land directly on the<br>Career Site List page, we removed<br>an unnecessary step for any Admin<br>user logging into the Candidate<br>Experience Admin portal.                                                                                                    |
| Candidate Experience Admin<br>- Career Site Settings -<br>Make page headers/title<br>consistent | OH-38039       |                 | We made the wording of the labels<br>of all the page headers throughout<br>the Candidate Experience Admin<br>portal consistent to provide a better<br>user experience.                                                                                                    |

| Name                                                                                                    | Tracking<br>ID | Support<br>Case | Description                                                                                                    |
|----------------------------------------------------------------------------------------------------|----------------|-----------------|----------------------------------------------------------------------------------------------------|
| Candidate Experience Admin<br>- Career Site Settings -<br>Colors - Change flash<br>message for 'publish' | OH-38042       |                 | The confirmation message that<br>displays once the user clicks the<br>PUBLISH button after configuring<br>the color options in the Candidate<br>Experience Admin portal now reads<br>"Changes saved & published<br>successfully."                                                                                                    |
| Candidate Experience -<br>GDPR - Accept Cookies<br>Snackbar                                              | OH-38056       |                 | We added the ability to add a<br>message about cookies being used<br>for the new Candidate Experience<br>sites. This message includes a link<br>that can be configured to route the<br>user to any policy that your<br>company would like the user to<br>review. The cookie policy message<br>persists at the bottom of the screen<br>until the user clicks the [Accept &<br>Close] button. Upon clicking that<br>button, a cookie is created that will<br>be valid for 30 days, during which<br>time the user will not see this<br>cookie policy message when using<br>the same browser.<br>The configuration for this can be<br>done in the Candidate Experience<br>Admin portal, where we added a<br>"Cookie Policy Acknowledgment"<br>page that allows the Admin user to<br>configure this on a per career site<br>basis. |
| Candidate Experience -<br>Create setting for importing<br>fields from ePostings portal                   | OH-38071       |                 | We added a new setting in the<br>Candidate Experience Admin portal<br>that lets Admin users decide which<br>version of the application form to<br>use on a per career site basis. The<br>options are:<br>Display the default Quick Apply<br>form, which only requires the<br>applicant to enter his/her first<br>name, last name, email address<br>and upload a resume.<br>Or import all the fields of the<br>current career portal, which would<br>include any configured custom<br>fields, CQE questions, EEO & OFCCP<br>questions and work authorization<br>questions.<br>The import is an all-or-nothing type<br>option. When selected, it will import<br>all the fields currently used on the                                                                                                    |

| Name                                                                                                    | Tracking<br>ID | Support<br>Case | Description                                                                                                    |
|----------------------------------------------------------------------------------------------------|----------------|-----------------|----------------------------------------------------------------------------------------------------|
|                                                                                                    |                |                 | existing career site automatically.<br>There is no option to select which<br>fields to import.                                                                                                    |
| Candidate Experience -<br>Default the "Country" drop-<br>down selection to Country<br>the that the job is in | OH-38237       |                 | Instead of the default option in the<br>"Country of Residence" be the<br>country that comes first when<br>sorting the country names in<br>alphabetical order, we are<br>defaulting the country to whatever<br>is selected in the users' browser<br>setting. |

#### **Resolved** issues

| Tracking ID | Support Case | Description                                                                                                    |
|-------------|--------------|----------------------------------------------------------------------------------------------------|
| OH-37259    |              | Fixed an issue on the Job Details page of the career sites<br>where an empty space and an extra comma was displaying<br>as part of the job location whenever the state was missing<br>from the job location. In those instances, we now display<br>"City Name, Country Name".                                                                                                    |
| OH-37935    |              | Fixed the resizing issue in the iframe version of recent jobs<br>snippet. The iframe version of the recent jobs snippet was<br>written to constantly update itself in height and width<br>(every one second) so that when the browser resizes, the<br>iframe adjusts to fit the content. This functioned correctly<br>when you shrank the browser width. But expanding the<br>browser width back out did not cause the iframe height to<br>re-adjust back to a smaller height. |
| OH-38105    | 758967       | Fixed an issue where decimal values entered into a Custom Field were converted into dates.                                                                                                    |

## More info

Click <u>here</u> for information about early adopter process, supported languages and browsers, and more.

# **Technical support**

For technical assistance for any of our solutions, contact our support staff at:

- International Toll Free: Access numbers via SilkRoad Engagement Center
- SilkRoad Engagement Center: <u>https://engagementcenter.silkroad.com</u> *No access?* Email <u>support@silkroad.com</u> for access.
  Email: <u>support@silkroad.com</u>